第三步: 在功能菜单中点选转账->资金转账->转至其它银行/其 它星展账户

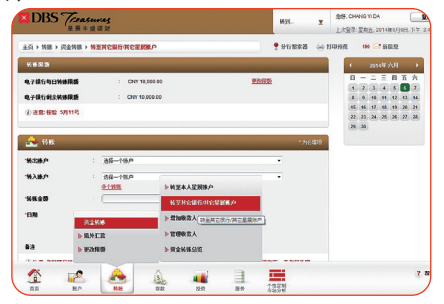

#### No3. 投资理财

您可实现个人名下结售汇和外币互换! 在功能菜单中点选投资-> 在线外币兑换/结售汇,选择"个人 名下外币兑换"或"在线结售汇"

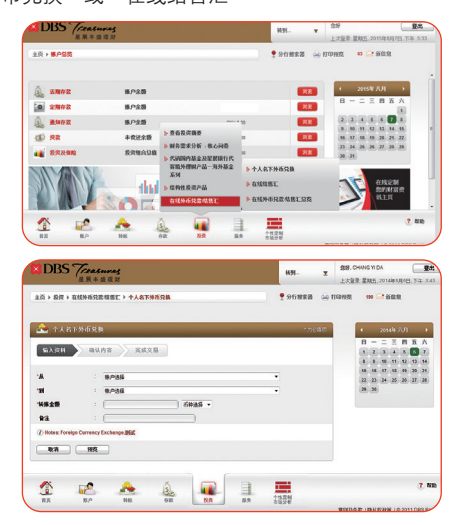

#### 您也可进行个人财物需求分析及更新! 在功能菜单中点选投资->财务需求分析-核心问卷->更新

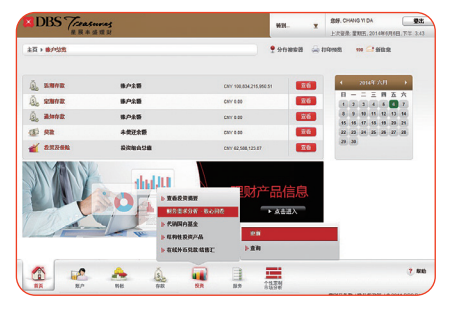

#### 您还可以认购结构性投资产品! 在功能菜单中点洗投资->结构性投资产品->认购

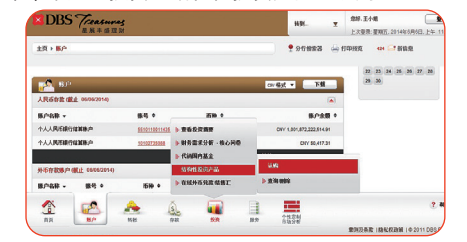

#### 您更可以管理我行代销的国内基金或者我行代客境外理财产品-海外基金系列!

在功能菜单中点选投资-> 代销国内基金及星展银行代客境外理 财产品-海外基金系列,即可选择进行认/申购或赎回/转换

| [近此产品和称左舆的图点选择产品。并将移                                                                                                    |                         |                                                                                                    |                                                                                                    |                                                                                                    |                                                                                                    |
|----------------------------------------------------------------------------------------------------|-------------------------|----------------------------------------------------------------------------------------------------|----------------------------------------------------------------------------------------------------|----------------------------------------------------------------------------------------------------|----------------------------------------------------------------------------------------------------|
| West                                                                                                    |                         |                                                                                                    |                                                                                                    |                                                                                                    | * 力定等                                                                                                    |
| 528H 84.98                                                                                                    | 光病交易                    |                                                                                                    |                                                                                                    |                                                                                                    |                                                                                                    |
| 客户风险未受能力使用: C5: 赤人<br>付金                                                                                                    |                         | 本人长期的建筑安装很大<br>(初) "开环做路干水来来                                                                                                    | 化-本人配印度资本人可能损失本;<br>2016年,                                                                                                    | antarian ar                                                                                                    | 1年人道皇经7                                                                                                    |
| 《前期内基金(第三方产品)                                                                                                    |                         | • <b>2</b> H H                                                                                                    | 行代音能外理制た品-海外基金)                                                                                                    | 6.94                                                                                                    |                                                                                                    |
| <b>**********</b>                                                                                                    | 一个基金注册登记机构代码员名称         |                                                                                                    | 产品类型 通                                                                                                    | • 经实品气化一段的                                                                                                    |                                                                                                    |
| 产品名称                                                                                                    | 产品和给等级                  | P8459                                                                                                    | 最新单位的摄影术争值                                                                                                    | 46.6598.988                                                                                                    | FR                                                                                                    |
| O 101101 - H 104 H 11 (B. 164)                                                                                                    | 「「「御月秋戸山」               | CNY                                                                                                    | CNY 1.061                                                                                                    | 21/62/2912                                                                                                    | 267                                                                                                    |
| 0 00000-K@6A-R                                                                                                    | P1 (一都产品)               | CNY                                                                                                    | CNY 12345                                                                                                    | 24/02/2912                                                                                                    | 263                                                                                                    |
| © 20102-8468/5A                                                                                                    | P16 . #688##            |                                                                                                    |                                                                                                    | _                                                                                                    | 26.1                                                                                                    |
| · 20022-8468/Fn                                                                                                    | HI- NET-FOI             |                                                                                                    | 9.0 <b>M</b>                                                                                                    |                                                                                                    | 267                                                                                                    |
| 0 17000-1-BRH                                                                                                    | PI CONNEL               | + STREEPING                                                                                                    | IRENA                                                                                                    | 16/10/2013                                                                                                    | 267                                                                                                    |
|                                                                                                    | TOLIN COM               | 产品一为外基金                                                                                                    | 10.11.2.5                                                                                                    |                                                                                                    |                                                                                                    |
|                                                                                                    | MA COLUMN               |                                                                                                    |                                                                                                    |                                                                                                    |                                                                                                    |
| TOBI                                                                                                    | ▶ 结构性农民                 | ~& ·                                                                                                    | WAREN .                                                                                                    |                                                                                                    |                                                                                                    |
| W/ WW                                                                                                    | ▶在杭州市兒                  | 数相告汇 🕨                                                                                                    | 完整定数全分查叫                                                                                                    |                                                                                                    |                                                                                                    |
|                                                                                                    |                         |                                                                                                    |                                                                                                    |                                                                                                    |                                                                                                    |
|                                                                                                    |                         | 88 8.0                                                                                                    | ility<br>NH-                                                                                                    | LORD BUE 2                                                                                                    | 115年7月1日。                                                                                                    |
| ▲                                                                                                    | ORRANMENT-SHAR          | 26H - U.100                                                                                                    | HEATS<br>HEATS<br>1 (4) Easting                                                                                                    | LARK RAL A                                                                                                    | 115年7月1日。<br>新教業                                                                                                    |
| ОТ         ОТ                                                                                                    | 67.88.484.484.4834.48.0 | 2.5H > U.4M                                                                                                    | 2020<br>2020<br>2000<br>2000<br>2000<br>2000<br>2000<br>200                                                                                                    | LAUR DIL. 20                                                                                                   | 115年7月1日。<br>新教業                                                                                                    |
| A A A BER                                                                                                    |                         |                                                                                                    | ALLER<br>NAL-<br>PARMER (a) (                                                                                                    | 上/WR WR. 20                                                                                                    | 11547月1日。<br>新数型<br>2004                                                                                                    |
|                                                                                                    |                         |                                                                                                    | RB-<br>PB-<br>PB-<br>PB-<br>PB-<br>PB-<br>PB-<br>PB-<br>PB-<br>PB-<br>P                                                                                                    | 上次世界 星和三, 20<br>10月9日   9                                                                                      | 11547月1日。<br>新教祭<br>*268                                                                                                    |
| AR A STREET                                                                                                    |                         | 58 80 80                                                                                                    | tion Bankine €                                                                                                    | 上大臣朱 里和三 ×<br>201993页 99 😋                                                                                     | 11547月1日<br>新教史<br>1261年                                                                                                    |
|                                                                                                    |                         | 2011日 - 1000日<br>1000日<br>100日<br>1000日<br>1000日                                                                                                    |                                                                                                    | 上次服务 服制三 20<br>10月9日 99 🕞                                                                                      | 15947月1日。<br>新教堂<br>2008<br>83人名金好                                                                                                    |
|                                                                                                    |                         |                                                                                                    | 1000<br>1000<br>● 分行前を図 → f<br>・<br>・<br>・<br>・<br>・<br>・<br>・<br>・<br>・<br>・<br>・<br>・<br>・                                                                                                    | 上次服务 服用三 20<br>(10)%2                                                                                          | 11547月1日,<br>新数型<br>2003<br>832人名登林                                                                                                    |
|                                                                                                    |                         |                                                                                                    | ном<br>2 00 жала ( )<br>2 00 жала ( )<br>10 × 10 жала ( )<br>10 × 10 жал                                                                                                    | 上大型水 型紙二 ××<br>100802   40 - 2<br>425大部分式会部- 現<br>系列<br>135日                                                   | 11547月1日。<br>新教史<br>1200年<br>日本人名日子                                                                                                    |
|                                                                                                    |                         | 2.531 > 3.448<br>2.531 > 3.448<br>2.548 > 3.448<br>2.548 > 3.448<br>2.548 > 3.548<br>2.548 > 3.548<br>2.548                                                                                                    | С                                                                                                    | ビスを学 単純二 20     「中時期    ・ ・ ・ ・ ・ ・ ・ ・ ・ ・ ・ ・ ・ ・ ・ ・ ・                                                      | 11947月1日。<br>新教堂<br>1200年<br>1200年                                                                                                    |
|                                                                                                    |                         | 2.5.9 • U. • • • • • • • • • • • • • • • • •                                                                                                    | ККС. ▼<br>ФОПКЕЗ 400 Г<br>ФОПКЕЗ 400 Г<br>10 Х.КОПКРА.АНБИАХ<br>10 Х.КОПКРА.АНБИАХ<br>С Х.КОПКРА.АНБИАХ<br>РАДЕТ 10<br>С                                                                                                    | 上大道学 単純二 20<br>10月9日 9 (2)<br>約7大部分式会部・男<br>系列<br>10月 一方二品式型 -<br>早長引数争数正<br>20月20912                          | 11547月1日。<br>新教史<br>1250年<br>1250年<br>1250<br>1250<br>1250年<br>1250年<br>1250<br>1250<br>1250<br>1250<br>1250<br>1250<br>1250<br>1250                                                                                                    |
|                                                                                                    |                         | х. А «Хапалонай»<br>кала и кала и кала и кала и кала и кала и кала и кала и кала и кала и кала и кала и кала и кала и кала и кала и<br>кала и кала и кала и кала и кала и кала и кала и кала и кала и кала и кала и кала и кала и кала и кала и кала и<br>кала и кала и к                                                                                                    | хи. • • • • • • • • • • • • • • • • • • •                                                                                                    | 上大田学 田和二 20<br>10月5日 40 (*)<br>総合大部分式会部・司<br>高列<br>10月6一个子品式型 *<br>中心分数5年20<br>2002012<br>2402012              | 11547月1日。<br>新教史<br>11547月1日。<br>第<br>11547月1日。<br>11547月1日。<br>11547月1日。<br>11547月1日。<br>11547月1日。<br>11547月1日。<br>11547月1日。<br>11547月1日。<br>11547月1日。<br>11547月1日。<br>11547月1日。<br>11547月1日。<br>11547月1日。<br>11547月1日。<br>11547月1日。                                                                                                    |
|                                                                                                    |                         |                                                                                                    | Каз. ↓<br>Каз. ↓<br>Вание саните<br>Вание саните<br>саните<br>саните | 上文部次 第四二 20<br>10月98日 ゆ 2<br>40分大部分電磁部 編<br>系列<br>単位 前の声中声品の型<br>20102010<br>20102010                          | 11547月1日。<br>新教史<br>11547月1日。<br>新教史<br>118<br>118<br>118<br>118<br>118<br>118<br>118<br>118<br>118<br>11                                                                                                    |
| All A Construction     All A Construction     All A Constructio |                         |                                                                                                    | 10. Т. А. КИНКУ А. ИТЕМА Т.<br>10. Т. А. КИНКУ А. ИТЕМА Т.<br>10. Т. А. КИНКУ А. КИНКУ А. ИТЕМА Т.<br>10. Т. А. КИНКУ А. КИНКУ А. КИ                                                                                                    | 上次世界 里和二 20<br>10199日 ゆ こ<br>4011-1019日前編4 - 東<br>石列<br>1018日 - 小平品の団 ・<br>中日の男子<br>20102010<br>24102010       | 11547月1日。<br>新田堂<br>1263<br>日本人家社が<br>1263<br>王を3<br>王を3<br>王を3                                                                                                    |
| Image: Non-State         Image: Non-State           LS - KR - FUNDALLAUER         LS - KR - KUNALLAUER           LS - KR - FUNDALLAUER         LS - KINALLAUER           LS - KR - KUNALLAUER         LS - KINALLAUER           LS - KR - KUNALLAUER         LS - KINALLAUER           LS - KUNALLAUER         LS - KINALLAUER           LS - KUNALLAUER         LS - KINALLAUER           LS - KUNALLAUER         LS - KINALLAUER           LS - KUNALLAUER         LS - KINALLAUER           LS - KUNALLAUER         LS - KINALLAUER           LS - KUNALLAUER         LS - KINALLAUER           LS - KUNALLAUER         LS - KINALLAUER           LS - KUNALLAUER         LS - KINALLAUER           LS - KINALLAUER         LS - KINALLAUER           LS - KINALLAUER         LS - KINALLAUER           LS - KINALLAUER         LS - KINALLAUER           LS - KINALLAUER         LS - KINALLAUER           LS - KINALLAUER         LS - KINALLAUER           LS - KINALLAUER         LS - KINALLAUER           LS - KINALLAUER         LS - KINALLAUER           LS - KINALLAUER         LS - KINALLAUER           LS - KINALLAUER         LS - KINALLAUER           LS - KINALLAUER         LS - KINALLAUER           LS - KINALLAUER         LS - K                                                                                                    |                         | 1000 日本<br>1000 日本<br>1000 日本                                                                                                    | Казания<br>Ф. 50 на ва със л<br>Ф. 50 на ва със л<br>Ф.                                                                                                    | 上文部本 望和二 20<br>10中時日 ゆ こ<br>40かし部分構成部・項<br>基分<br>20100012<br>2400012<br>2400012                                | 15947月1日。<br>新教型<br>*2003<br>(19)<br>(19)<br>(19)<br>(19)<br>(19)<br>(19)<br>(19)<br>(19)                                                                                                    |
|                                                                                                    |                         | ал<br>1554 - Цент<br>1554 - Цент<br>1554 - Цент<br>Сонствите<br>1556 - Сонствите<br>1556 - Сонс                                                                                                    |                                                                                                    | 上文部本 第二 ×<br>1019時日 00 - 7<br>401人参り代金谷・東<br>本外<br>1010日 - 17名の間 *<br>1010日11<br>2010日11<br>2010日11<br>1010日11 | 1547,7112,<br>861,2<br>150<br>250,7<br>150<br>250,7<br>250,7 |
|                                                                                                    |                         | ал <u>в</u><br>2534 - Цени<br>- Сти<br>- Сти | С. 2019<br>С. 2019<br>С                                                   | 上大学学 里和                                                                                                    | 1547月1日。<br>新教史<br>*786年<br>#2<br>#2<br>#2<br>#2<br>#2<br>#2<br>#2<br>#2<br>#2<br>#2<br>#2<br>#2<br>#3<br>#2<br>#3<br>#2<br>#3<br>#2<br>#3<br>#2<br>#3<br>#2<br>#3<br>#2<br>#3<br>#3<br>#3<br>#3<br>#3<br>#3<br>#3<br>#3<br>#3<br>#3<br>#3<br>#3<br>#3                                                                                                    |

请亲临本行各分支行或浏览星展中国网页 www.dbs.com.cn 了解更多星展中国 丰盛理财客户专属权益。欢迎致电本行24小时免费客户服务热线 400 820 8988 (中国大陆) / 86 400 820 8988 (海外) 查询与您最近的分支行联系方式。

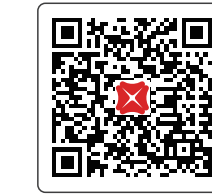

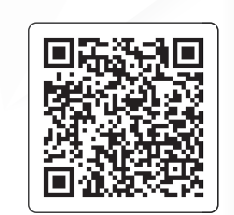

www.dbs.com.cn

期2015.11

Ē

有限、

臣 展銀

> 20 6

# 星展銀行XDBS

# 网上银行, 您的全天候账户管家!

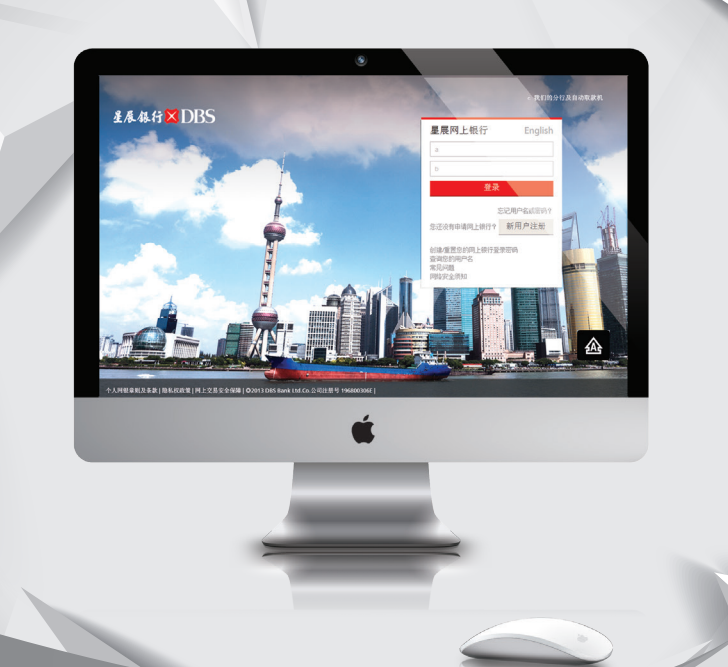

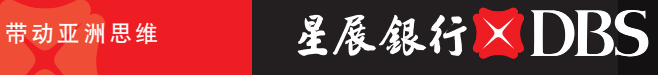

扫码进入星展中国官网

扫码关注星展丰盛理财微信

随时随地,掌控账户和资金动向 便捷操作,实现多功能高效管理 可靠技术,加强电子渠道操作安全 这一切都在星展银行个人网上银行, 您的24\*7全天候账户管家!

登录星展中国主页 www.dbs.com.cn,选择个人网上银行入口,进入网上银行登录界面。

| DBS 7                 | <b>Treasures</b><br>ER##ZN |                     |            | 星展丰 | 盛理财 🖌                | 中国~  | English      | 网银金    | 全示 🔒 | ٩ |
|-----------------------|----------------------------|---------------------|------------|-----|----------------------|------|--------------|--------|------|---|
| iWealth               |                            |                     |            |     |                      | 个人网镖 |              |        |      |   |
| <b>首页</b><br>送释星展丰盛理财 | 个性定制<br>市场分析及产品            | <b>银行</b><br>存载及交易  | 投资<br>财富管理 | 贷款  | <b>(R</b><br>2:10.25 | 企业网银 | IDEAL<br>财富人 | £      | 刘粲开  | 析 |
| 日田、                   | 而占                         |                     | -          | -   |                      | 请即致申 | L: 400 -     | 820 89 | 88   | 2 |
| 生成                    | 见品                         |                     |            | F   |                      | 开户预约 | ġ            |        |      | > |
| 结识我们最优                | 秀、最有才华的                    | 为专业人士               | 个汇 2       | P   | 5                    | 与我联系 | K.           |        |      | 2 |
| 来罗牛专业内                | 163/1930 备 2012 8          | E 984 B 7 B 7 B/( + |            |     |                      | 預約面這 | Ę.           |        |      | Ċ |
|                       |                            |                     | AN A       |     |                      | 我们的分 | }行及自         | 动取款    | 机    | Ŷ |
| 了解更多                  |                            |                     |            | 414 | 3                    | 在线咨询 | 旬            |        |      | ₽ |

# 怎么申请开通我的网上银行呢?

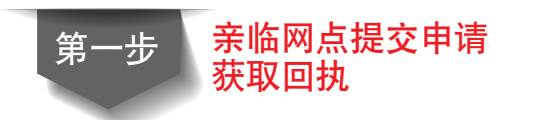

请持本人有效身份证件至星展中国个人银行营业网点,现场填 写并提交网上银行业务相关的申请表。工作人员完成审核后, 您将收到一张含有初始登陆用户名的回执。

温馨提示: 若您尚未拥有星展中国借记卡, 您需要在亲临网点开通网上银行交易模 式的同时完成我行借记卡的申请及/或相关账户的开立。

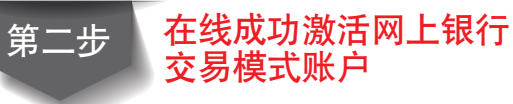

#### 1 在网上银行登录界面上选择"创建/重置您的网上银行登录 密码"按键创建您的登录密码

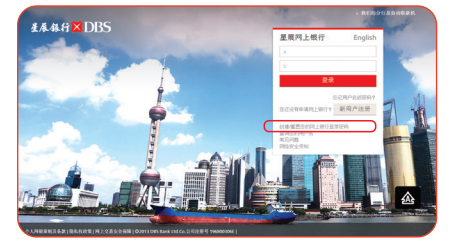

#### 2 输入系统要求的验证信息并提交,按照系统提示步骤完成 密码的设置

| 在线银行服务 | : 创建/重置您的网上银行登陆密码 🔻 |
|--------|---------------------|
| 借记卡号码  | :                   |
| 取款密码   | :                   |
| 证件类型   | 请选择身份类别             |
| 证件号码   | :                   |
| "证件号码  | :                   |

### 3 创建新密码

| Accessed a second second |        |
|----------------------------------------------------------------------------------------------------|--------|
| <ul> <li>・ **2017年を目気気が展開目前であった。</li> <li>・ **2017年を目気気が見ていたがいち、</li> <li>・ **2017年を目気気が見ていたます。</li> <li>・ **2017年の日本のから、</li> <li>・ **2017年の日本のから、</li> <li>・</li></ul>                              | ::,/e> |

4 长按安全密码器OTP按钮产生一次性授权码并输入,提交确认

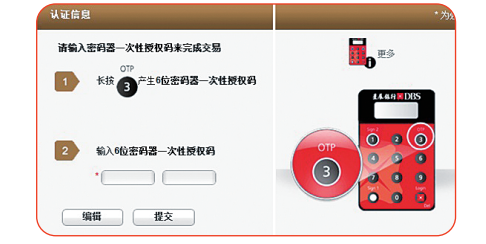

#### 恭喜您已成功激活您的个人网上银行! 即刻享受星展中国个人网上银行的各项快捷服务 所带给您的便利!

# 我的网银可以帮助我做什么呢?

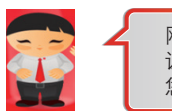

网银有很多强大功能, 让我来为您介绍几个 您可能经常会用到的吧<sup>~</sup>

### No1. 账户管理

- 点击余额,在此界面您能方便的查看个人名下账户余额,交易明细及贷款账户明细
- 点击月结单,您还能查看您的电子月结单

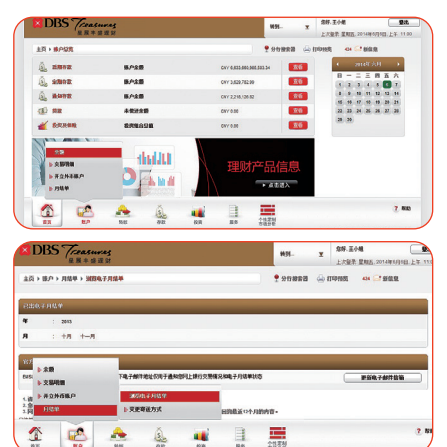

## No2. 资金转账

第一步:在功能菜单中点选转账->资金转账->增加收款人 提示:转账至非同名个人星展账户,必须首先添加收款人信息

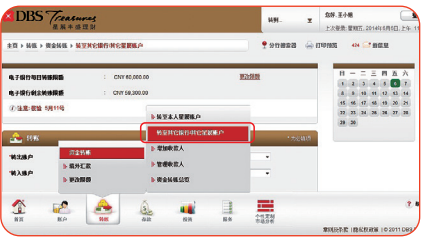

#### 第二步:填写收款人信息

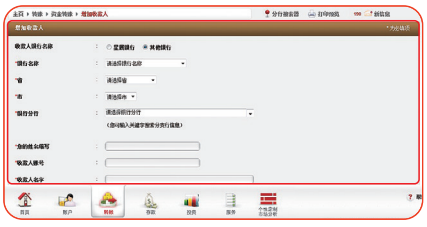